## Fernleihen über die DigiBib bestellen

Inhalt

- 1. Anmelden
- z. Suche
- 3. Bestellen
- 4. Zeitschriftenartikel bestellen
- 5. Konto
- Fernleihbestellungen können über die DigiBib aufgeben werden.
   Den Zugang findet ihr auf der <u>Startseite unseres Bibliothekskatalogs</u> oder hier: <u>https://hshl.digibib.net/search/kataloge</u>

#### 1. Anmelden

Zuerst müsst ihr euch mit euren HSHL-Zugangsdaten anmelden.

| Suche T Weitere Quellen Konto T                | = 23 ★0 ±Anmelden |
|------------------------------------------------|-------------------|
| 📦 » Suche                                      |                   |
| Bibliothekskataloge Fachdatenbanken            |                   |
| Sucht                                          | ereich wählen 🔻   |
| ✓ Mehr Suchfelder                              |                   |
| Frühere Suchen finden Sie in der Suchhistorie. |                   |

# 2. <u>Suche</u>

Suchbegriffe können nun in das Suchfeld eingegeben werden.

| Suche  Weitere Que  | ellen Konto 🔻   |   |                      | XK |
|---------------------|-----------------|---|----------------------|----|
| 🎓 » Suche           |                 |   |                      |    |
| Bibliothekskataloge | Fachdatenbanken |   |                      | ٦  |
| Marketing           |                 | × | Suchbereich wählen 🔻 |    |
|                     |                 |   |                      |    |

Hierbei kann auch die erweitere Suche genutzt werden.

Über "Suchbereich wählen" können gezielt deutschlandweite Bibliothekskataloge, die bei der Suche berücksichtigt werden sollen, ausgewählt oder entfernt werden.

| Suche - Weitere Quellen Konto -               | BIBLIOTHEKSKATALOG DER HOCHSCHULE HAMM-LIPPSTADT (DATENBANKAU                                                                                                    | SWAHL)    |
|-----------------------------------------------|----------------------------------------------------------------------------------------------------|-----------|
| 🎓 » Suche                                     | Alle Valte<br>Michtschule Hamm-Lippstradt                                                                                                    |           |
| Bibliothekskataloge Fachdatenbanken           |                                                                                                    | Schli     |
| larketing                                     | Suchbereich wählen  BIBLIOTHEKSKATALOGE IN DER UMGEBUNG (DATENBANKAUSWAHL)                                                                                                    |           |
| ▲ Mehr Suchfelder                             | Q Bibliothekskatalog der Hochschule Hamm-Lippstadt 1 von 1                                                                                                    |           |
| Nörter aus dem Titel:                         | Bibliothekskataloge in der Umgebung     Svon 8     Southickerein Namm     Southickerein Namm     Southickerein Namm     Southickerein Namm                                                                           |           |
| Autor/in (Name, Vorname):                     | Q. Überregionale und nationale Verbundkataloge         7 von 7 (3)         Z Stadt- & Landestblichek Dortmund ()           Z. Ubverlätzblichek Dartmund ()         Z Weinzlätzblichek Dartmund ()                    |           |
| irscheinungsjahr:                             | Z Gathachachachachachachachachachachachachach                                                                                                    |           |
| Schlagwörter                                  | <ul> <li>Z Fachhochschulbbliothek Münster ①</li> <li>Z Universitäts- und Landesbibliothek Münster ⑦</li> </ul>                                                                                                    |           |
| ärnershaft.                                   |                                                                                                    | Schließe  |
|                                               | ÜBERREGIONALE UND NATIONALE VERBUNDKATALOGE (DATENBARKAUSWAHL)                                                                                                    |           |
| rnag:                                         | Alle Value                                                                                                    |           |
| SBN:                                          | Z Biblicheksverbund NRW / RLP (hbz)<br>Ø Gifentliche Dählenheum NRW /                                                                                                    |           |
| SSN:                                          | Orientactie biologieren in NTV     District Bayern (NR)     Consideration (NR)                                                                                                    |           |
| rühere Suchen finden Sie in der Suchhistorie. | Bioinstaine frankrikerstruid (Berlin)     Bioinsteart (Berlin)     Bioinsteart (Berlin)     Bioinsteart (Berlin)     Bioinsteart (Berlin)     Bioinsteart (Berlin)     Bioinsteart (Berlin)     Bioinsteart (Berlin) |           |
|                                               |                                                                                                    | Schließen |

## 3. Bestellen

Über "Wie komme ich dran?" könnt ihr die Verfügbarkeit prüfen und anschließend eine Bestellung aufgeben.

| STA<br>1 | DTBÜCHEREI MÜNSTER: 126 TREFFER<br>Landwirtschaftliches Marketing : Grundlagen des Marketing für landwirtschaftliche<br>Unternehmen<br>Hamm. Ulrich                                                                    | ₩ie komme ich dran? ☆ ☞ IJ<br>Verfügbarkeit prüfen |
|----------|----------------------------------------------------------------------------------------------------|----------------------------------------------------|
| 2        | 1991<br>Verbraucherpräferenzen für Nahrungsmittel aus der näheren Umgebung : eine Chance<br>für marktorientierte Landwirte ; empirische Ergebnisse aus Nordrhein-Westfalen ;<br>[Tab.]<br>Hensche, Hans-Ulrich<br>1993 | 🛃 We komme ich drant) 🏠 🗠 🎵                        |
| 3        | Strümpfe : Mode, Markt und Marketing<br>Meyer-Schneidewind, Mechthild<br>1992                                                                                                    | 🗃 Wie komme ich dran? 🔅 😫 👭                        |

Bevor ihr mit der Bestellung fortfahrt, wählt ihr noch aus, ob ihr das ganze Buch oder nur einen Abschnitt/ ein Kapitel erhalten möchtet.

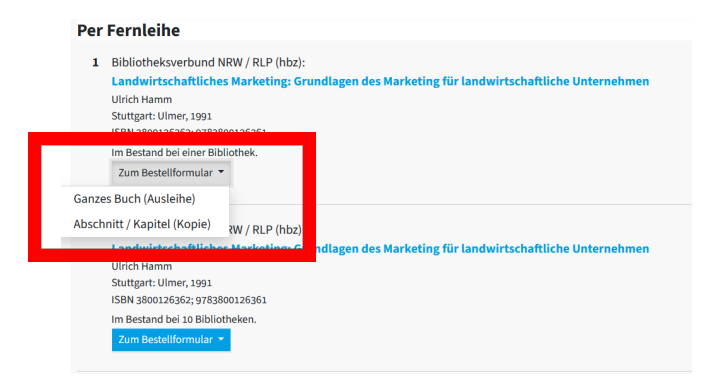

Anschließend wählt ihr aus, in welcher Bibliothek ihre eure Bestellung abholen möchtet.

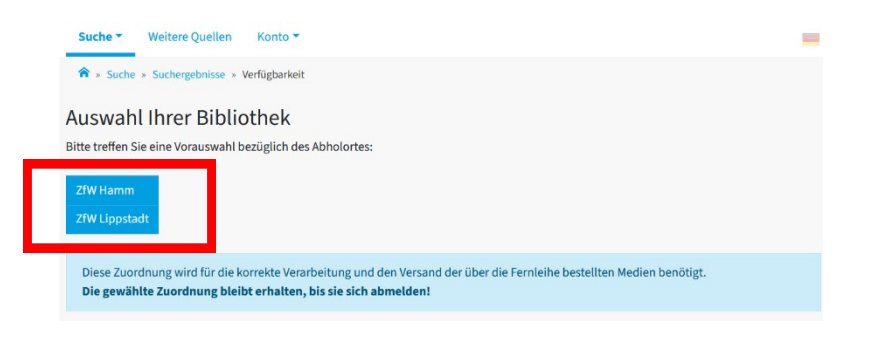

Im Bestellformular befinden sich alle Informationen zu dem von euch gewünschten Medium im Überblick. Prüft einmal, ob es sich um die gewünschte Ausgabe handelt und die Angaben korrekt sind. Anschließend klickt ihr auf "Jetzt bestellen".

| Suche  Veitere Quellen            | Konto *                                                                                      | - |
|-----------------------------------|----------------------------------------------------------------------------------------------|---|
| ★ Suche > Suchergebnisse > Ve     | rfügbarkeit » Bestellformular                                                                |   |
| Bestelldaten                      |                                                                                              |   |
| Die mit einem Sternchen (*) geke  | nnzeichneten Felder sind Pflichtfelder                                                       |   |
| Autor (Name, Vorname):            | Hamm, Ulrich [Autor/in]                                                                      |   |
| Titel:                            | Landwirtschaftliches Marketing; Grundlagen des Marketing für landwirtschaftliche Unternehmen |   |
| Erscheinungsort:                  | Stuttgart                                                                                    |   |
| Verlag:                           | Ulmer                                                                                        |   |
| Erscheinungsjahr:                 | 1991                                                                                         |   |
| ISBN:                             | 3-8001-2636-2                                                                                |   |
| Lieferbedingungen                 | o Ja                                                                                         |   |
|                                   | O Nein                                                                                       |   |
| Anmerkungen zu dieser Bestellung: |                                                                                              |   |
| Abholort*:                        | ○ ZfW Lippstadt                                                                              |   |
| Persönliche Angaben               |                                                                                              |   |
| Bitte beachten Sie die Datenschut | zhinweise und dort insbesondere Punkt 10: Nutzung der Online-Fernleihe.                      |   |
| Name*:                            | XXXXXXXXXXXXXXXXXXXXXXXXXXXXXXXXXXXXXX                                                       |   |
| E-Mail-Adresse:                   | XXXXXXXXXXXXXXXXXXXXXXXXXXXXXXXXXXXXXX                                                       |   |
| Zahlungsart                       |                                                                                              |   |
| Abrechnung der Gebühren über da   | s Benutzerkonto in Ihrer Bibliothek [Info 🖾]                                                 |   |

Sobald das bestellte Medium eingetroffen ist, erhaltet ihr eine E-Mail, dass es an der Servicetheke abgeholt werden kann.

## 4. Zeitschriftenartikel bestellen

Auf der Startseite unter "Suche" könnt ihr eine Bestellung für einen Zeitschriftenartikel aufgeben.

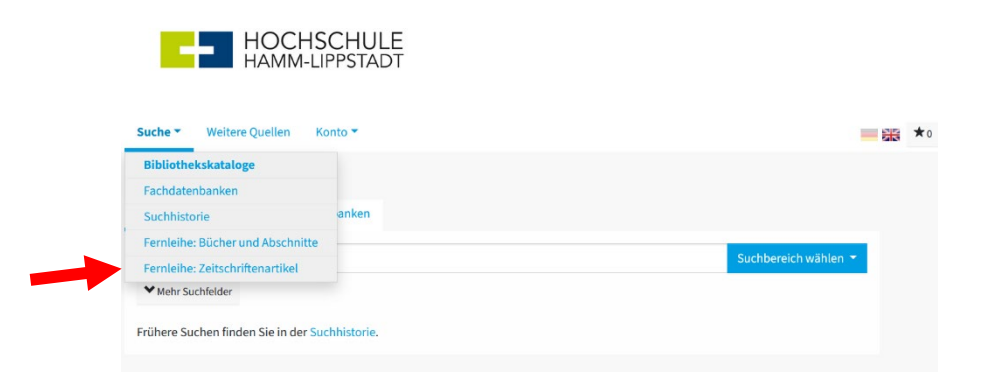

Hier könnt ihr einen Artikel suchen und anschließend das Bestellformular wie oben beschrieben ausfüllen und abschicken.

| Suche Menere Queneri Kon                                                       | 0 *                  |                          |
|--------------------------------------------------------------------------------|----------------------|--------------------------|
| 🎓 » Fernleihe                                                                  |                      |                          |
| tel suchen » Treffer auswählen » Bestellfo                                     | rmular ausfüllen     | Bestellung abgeschlossen |
| on 3                                                                           |                      |                          |
| Bücher und Abschnitte aus Büchern                                              | Zeitschriftenartikel |                          |
|                                                                                | -                    |                          |
| Wörter aus dem Zeitschriftentitel:                                             |                      | Suchen                   |
| Wörter aus dem Zeitschriftentitel:<br>Anfang des Zeitschriftentitels:          |                      | Q. Suchen                |
| Wörter aus dem Zeitschriftentitel:<br>Anfang des Zeitschriftentitels:<br>ISSN: |                      | Q. Suchen                |

Der Aufsatz kann entweder in gedruckter Form an der Servicetheke abgeholt werden oder wird elektronisch per Email versandt.

#### 5. <u>Konto</u>

➢ Hier findet ihr eine aktuelle Übersicht eurer Fernleihbestellungen.

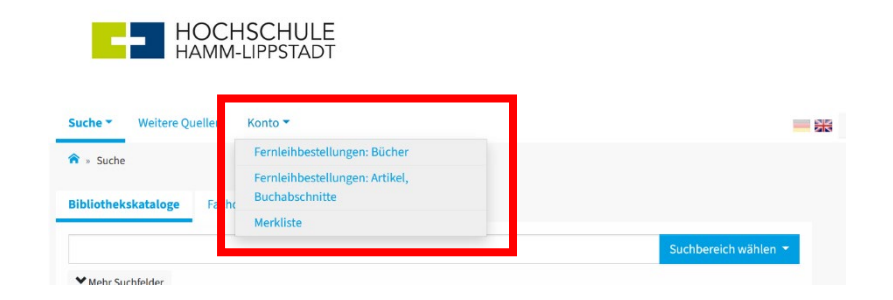